贵州工程应用技术学院国家级专业技术人员继续教育基地

# 在线学习平台操作说明书

一、登录在线学习平台

输入网址 "www.ggcjxjy.cn"进入"贵州工程应用技术学院 国家级专业技术人员在线学习平台"。

|                                                                                                    | and the second second sec | 和答 本点                                                                                                 |                                                                                               | 如图 立在                                                                  | 百久                                                                 |
|----------------------------------------------------------------------------------------------------|----------------------------------------------------------------------------------------------------|----------------------------------------------------------------------------------------------------|-----------------------------------------------------------------------------------------------|------------------------------------------------------------------------|--------------------------------------------------------------------|
|                                                                                                    | 新闻 <u></u> 始心                                                                                                    | 和道 百六                                                                                                 | SIF WAR                                                                                       | 地图 义库                                                                  | 史乡》                                                                |
| 日屋为芯找                                                                                                    | 到相关结果约3个                                                                                                    |                                                                                                    |                                                                                               | Y                                                                      | 搜索工具                                                               |
| 贵州丁程                                                                                                    | 応田技术学院省                                                                                                    | 级专业技术人员                                                                                               | 日在线学习平台                                                                                       | 5                                                                      |                                                                    |
| 2、为了不                                                                                                    | 影响您的职称评定,M                                                                                                    | 网络学习平台需要进                                                                                             | 些行实名注册,请正确                                                                                    | 角填写各项资料以(<br>#联系安服购买                                                   | 更证书顺                                                               |
| 利达到念于<br>www.gaci                                                                                                    | 主。 3、芯門以通1<br>(iv cn/ - 百度快!                                                                                                    | 200年、各版(A)1日<br>招                                                                                     | 现着电话谷间的力:                                                                                     | 心肤杀各服购关                                                                |                                                                    |
|                                                                                                    | J. HALL                                                                                                    | 15                                                                                                    |                                                                                               |                                                                        |                                                                    |
|                                                                                                    |                                                                                                    |                                                                                                    |                                                                                               |                                                                        |                                                                    |
|                                                                                                    |                                                                                                    |                                                                                                    |                                                                                               |                                                                        |                                                                    |
| H                                                                                                    | 0281/0 (                                                                                                    | 云蚌小雨                                                                                                  | A.                                                                                            |                                                                        | 设为首页   加入收                                                         |
|                                                                                                    | 07479999101 (SCH) - 7 C) 324                                                                                                    | EAHCU-189                                                                                             | A A A A A A A A A A A A A A A A A A A                                                         |                                                                        |                                                                    |
|                                                                                                    |                                                                                                    |                                                                                                    |                                                                                               |                                                                        |                                                                    |
|                                                                                                    | 家级主业技术                                                                                                    | 日继续教育                                                                                                 | 网纹学习亚ム                                                                                        |                                                                        |                                                                    |
|                                                                                                    | 系级专业仅个人                                                                                                    | \贝继续教 用                                                                                               | 州给子刁丁百                                                                                        |                                                                        |                                                                    |
| NATI                                                                                                    | ONAL PROFESSIONAL AN                                                                                                    | ND TECHNICAL ONLINE                                                                                   | LEARNING PLATFORM                                                                             | 法给 λ 关键检索字                                                             | 0                                                                  |
| 毕节                                                                                                    | 市人力资源和社会                                                                                                    | 会保障局 贵州_                                                                                              | L程应用技术学院                                                                                      | HHHEIT (OCHEIGER()                                                     | ~                                                                  |
|                                                                                                    |                                                                                                    |                                                                                                    |                                                                                               |                                                                        |                                                                    |
|                                                                                                    | 新聞中心                                                                                                    | 海如八件                                                                                                  | <b>夫安</b> 答人                                                                                  | 联系并们                                                                   |                                                                    |
| 日次                                                                                                    | 新闻する                                                                                                    | 連知ム吉                                                                                                  | 复新闻开                                                                                          | 联系规则                                                                   |                                                                    |
|                                                                                                    |                                                                                                    | Ĩ                                                                                                    | 重要通知                                                                                          |                                                                        |                                                                    |
| 尊敬的学员,您好;                                                                                                    |                                                                                                    |                                                                                                    |                                                                                               |                                                                        |                                                                    |
|                                                                                                    | "登录学习系统" 按照摄示讲                                                                                                    | 行实名注册,并正确填写各I                                                                                         | 而密料。                                                                                          |                                                                        |                                                                    |
| 1 请您点击下方                                                                                                    |                                                                                                    | ★服物信(1509621595                                                                                       | (1) 御信公介具(比古信)                                                                                | 四處丁程甘物 ) 武泰由汗 ()                                                       | 0857-8012870)的古式联系                                                 |
| 1、请您点击下方<br>2 加有疑问 (2)                                                                                                    | PAPEL OUCH ( US/ J. U/U)                                                                                                    | ( TELEVITICIE ( 1900031983                                                                            |                                                                                               | 《《二任题》》30月1日日(                                                         | 0001-0010010 ( 0010048556                                          |
| 1、请您点击下方<br>2、如有疑问,您可                                                                                                    |                                                                                                    |                                                                                                    |                                                                                               |                                                                        |                                                                    |
| 1、请您点击下方<br>2、如有疑问,您回<br>客服咨询。                                                                                                    |                                                                                                    |                                                                                                    |                                                                                               |                                                                        |                                                                    |
| 1、请您点击下方<br>2、如有疑问,您可<br>客服咨询。<br>3、特别事项:一个                                                                                                    | 账号可以购买多门课程,无限                                                                                                    | 幕重复注册,且同一门课程-                                                                                         | 一个账号只能购买一次;学习                                                                                 | 回过程中每门课程至少保持                                                           | 三天的学习时间,且每个视频                                                      |
| <ol> <li>请您点击下方</li> <li>如有疑问,您回客服咨询。</li> <li>特别事项:一个必须观看完;每门;</li> </ol>                                                                                   | 账号可以购买多门课程,无料<br>課程有三次考试机会,时间累                                                                                                    | 需重复注册,且同一门课程-<br>积共90分钟,三次不过,需                                                                        | 一个账号只能购买一次;学习<br>雪新购买此门课程。                                                                    | 回过程中每门课程至少保持                                                           | 三天的学习时间,且每个视频                                                      |
| <ol> <li>1、请您点击下方</li> <li>2、如有疑问,您回<br/>客服咨询。</li> <li>3、特别事项:一个<br/>必须观看完;每门:</li> <li>4、我们平台设置了</li> </ol>                                                | 账号可以购买多门课程,无料<br>累程有三次考试机会,时间累<br>防制学时机制,请不要同时(                                                                                                    | 需重复注册,且同一门课程-<br>限共90分钟,三次不过,需<br>使用两台电脑登录课程及其(                                                       | 一个账号只能购买一次;学习<br>2重新购买此门课程。<br>他方式刷课,违者后果自负                                                   | 3过程中每门课程至少保持<br>,情节严重者上交相关部门                                           | 三天的学习时间,且每个视频<br>处理。                                               |
| <ol> <li>请您点击下方</li> <li>如有疑问,您可<br/>客服咨询。</li> <li>特别事项:一个<br/>必须观看完;每门:</li> <li>我们平台设置了</li> <li>因年终工作交易</li> </ol>                                       | 账号可以购买多门课程,无折<br>累程有三次考试机会,时间累<br>防刷学时机制,请不要同时(<br>需要,2018年12月31日前购                                                                                                    | 需重复注册,且同一门课程-<br>(积共90分钟,三次不过,需<br>更用两台电脑登录课程及其(<br>可买的课程为2018年的学时                                    | 一个账号只能购买一次;学<br>重新购买此门课程。<br>也方式刷课,违者后果自负<br>,请各位未学习完课程的学员                                    | 回过程中每门课程至少保持<br>,情节严重者上交相关部门<br>3于2019年2月28日前联系:                       | 三天的学习时间,且每个视频<br>处理。<br>我们。补充说明:凡是2018年                            |
| 1、请您点击下方<br>2、如有疑问,您可<br>客服咨询。<br>3、特别事项:一个<br>必须观看完;每门:<br>4、我们平台设置了<br>5、因年终工作交排<br>购买的课程。举时                                                               | 账号可以购买多门课程,无线<br>聚程有三次考试机会,时间累<br>防制学时机制,请不要同时<br>需要,2018年12月31日前购<br>FBI时间为2018年:2019年1                                                                                                    | 需重复注册,且同一门课程-<br>课供共90分钟,三次不过,需<br>更用两台电脑登录课程及其(<br>间买的课程为2018年的学时<br>间买的课程集,学时证明时间)                  | 一个账号只能购买一次;学<br>電新购买此门课程。<br>也方式刷课,违者后果自负<br>,请各位未学习完课程的学员<br>为2019年。                         | 日过程中每门课程至少保持<br>情节严重者上交相关部门<br>3于2019年2月28日前联系                         | 三天的学习时间,且每个视频<br>处理。<br>我们。补充说明:凡是2018年                            |
| 1、请您点击下方<br>2、如有疑问,您回<br>客服咨询。<br>3、特别事项:一个<br>必须观看完;每();<br>4、我们平台设置)<br>5、因年终工作交排<br>购买的课程,学时<br>6、组织国家;****                                               | 账号可以购买多门课程,无持<br>整理有三次考试机会,时间累<br>防制学时机制,请不要同时<br>漏要,2018年12月31日前购<br>E明时间为2018年;2019年J<br>2月20分年8年;2019年J<br>月2日0分年8年;2019年J                                                                                                    | 需重复注册,且同一门课程-<br>(积共90分钟,三次不过,需<br>使用两台电脑登录课程及其(<br>可买的课程为2018年的学时<br>可买的课程,学时证明时间);                  | 一个账号只能购买一次;学3<br>(重新购买此门课程。<br>也方式刷课, 违者后果自负<br>, 请各位未学习完课程的学员<br>为2019年。<br>少四时间为: 2019年2月25 | 回过程中每门课程至少保持<br>情节严重者上交相关部门<br>3于2019年2月28日前联系<br>152019年2月1日 = 4/1    | 三天的学习时间,且每个视频<br>处理。<br>我们。补充说明:凡是2018年                            |
| <ol> <li>请您点击下方</li> <li>如有疑问,您可<br/>客服咨询。</li> <li>特别事项:一一<br/>必须观看完;每门</li> <li>我们平台设置了</li> <li>医年终工作交排<br/>购买的课程,学时</li> <li>根揭国家法定</li> </ol>           | 账号可以购买多门课程,无线<br>聚程有三次考试机会,时间累<br>防刷学时机制,请不要同时(<br>需要,2018年12月31日前购<br>E明时间为2018年;2019年)<br>假日的放假规定,适合基地3                                                                                                    | 需重复注册,且同一门课程<br>积共90分钟,三次不过,需<br>使用两台电脑登录课程及其(<br>间买的课程为2018年的学时<br>购买的课程,学时证明时间;<br>实际工作情况,2019年春节   | 一个账号只能购买一次;学3<br>重新购买此门课程。<br>也方式刷课,违者后果目负<br>,请各位未学习完课程的学员<br>为2019年。<br>放假时间为:2019年2月2日     | 回过程中每门课程至少保持<br>, 情节严重者上交相关部门<br>3于2019年2月28日前联系<br>3至2019年2月11日 , 具体( | 三天的学习时间,且每个视频<br>处理。<br>我们。补充说明:凡是2018年<br>言息请查询通知公告。              |
| 1、请您点击下方<br>2、如有疑问,您可<br>客服咨询。<br>3、特别事项:一个<br>必须观看完;每门<br>4、我们平台设置了<br>5、因年终工作交排<br>购买的课程,学时<br>6、根据国家法定书                                                   | 账号可以购买多门课程,无行<br>集程有三次考试机会,时间累<br>防制学时机制,请不要同时<br>需要,2018年12月31日前购<br>正明时间为2018年;2019年9<br>假日的放假规定,结合基地3                                                                                                    | 需重复注册,且同一门课程<br>(积共90分钟,三次不过,需<br>使用两台电脑登录课程及其(<br>可买的课程为2018年的学时<br>匈买的课程,学时证明时间;<br>实际工作情况,2019年春节  | 一个账号只能购买一次;学3<br>管重新购买此门课程。<br>也方式刷课,违者后果目负<br>,请各位未学习完课程的学员<br>为2019年。<br>放假时间为:2019年2月2日    | 3过程中等门课程至少保持<br>, 情节严重者上交相关部门<br>3于2019年2月28日前联系<br>1至2019年2月11日 , 具体( | 三天的学习时间,且每个视频<br>处理。<br>我们。补充说明:凡是2018年<br>言息请查询通知公告。<br>2019年2月2日 |
| 1、请您点击下方<br>2、如有疑问,您已<br>客服咨询。<br>3、特别事项:一个<br>必须观看完;每门<br>4、我们平台设置了<br>5、因年终工作交排<br>购买的课程,学时<br>6、根据国家法定书                                                   | 账号可以购买多门课程,无f<br>製程有三次考试机会,时间累<br>防副学时机制,请不要同时f<br>需要,2018年12月31日前购<br>正明时间为2018年;2019年J<br>假日的放假规定,结合基地3                                                                                                    | 需重复注册,且同一门课程<br>(积共90分钟,三次不过,需<br>使用两台电脑登录课程及其)<br>可不的课程为2018年的学时<br>匈买的课程,学时证明时间;<br>实际工作情况,2019年春节  | 一个账号只能购买一次;学3<br>重新购买此门课程。<br>也方式刷课,违者后果目负<br>,请各位未学习完课程的学员<br>为2019年。<br>放假时间为:2019年2月2日     | 到过程中等门课程至少保持<br>,情节严重者上交相关部门<br>乱于2019年2月28日前联系<br>1至2019年2月11日,具体(    | 三天的学习时间,且每个视频<br>处理。<br>我们。补充说明:凡是2018年<br>言息请查询通知公告。<br>2019年2月2日 |
| <ol> <li>请您点击下方</li> <li>如有疑问,您?</li> <li>審服咨询。</li> <li>特别事项:一</li> <li>必须观看完;每门</li> <li>我们平台设置I</li> <li>因年终工作交排<br/>购买的课程,学时</li> <li>根据国家法定书</li> </ol> | 账号可以购买多门课程,无f<br>製程有三次考试机会,时间累<br>防制学时机制,请不要同时<br>需要,2018年12月31日前购<br>正明时间为2018年;2019年9<br>假日的放假规定,结合基地好                                                                                                    | 需重复注册,且同一门课程-<br>採供共90分钟,三次不过,需<br>使用两台电脑登录课程及其4<br>每天的课程为2018年的学时<br>匈买的课程,学时证明时间3<br>实际工作情况,2019年春节 | 一个账号只能购买一次;学3<br>建新购买此门课程。<br>也方式刷课,违者后果自负<br>,请各位未学习完课程的学员<br>为2019年。<br>放假时间为:2019年2月2日     | 回过程中等门课程至少保持<br>,情节严重者上交相关部门<br>品于2019年2月28日前联系<br>1至2019年2月11日,具体(    | 三天的学习时间,且每个视频<br>处理。<br>我们。补充说明:凡是2018年<br>官息请查询通知公告。<br>2019年2月2日 |
| 1、请您点击下方<br>2、如有疑问,您印<br>客服咨询。<br>3、特别事项:一一<br>必须观看完:每门<br>4、我们平台设置了<br>5、因年终工作交报<br>购买的课程,学时<br>6、根据国家法定书                                                   | 账号可以购买多门课程,无f<br>課程有三次考试机会,时间累<br>防制学时机制,请不要同时<br>[編要,2018年12月31日前购<br>正明时间为2018年;2019年]<br>假日的放假规定,结合基地。                                                                                                    | 需量复注册,且同一门课程-<br>很供共90分钟,三次不过,需<br>使用两台电脑登录课程及其4<br>如实的课程为2018年的学时<br>购买的课程,学时证明时间3<br>实际工作情况,2019年春节 | 一个账号只能购买一次;学3<br>重新购买此门课程。<br>也方式刷课,违者后果自负<br>,请各位未学习完课程的学员<br>为2019年。<br>放假时间为:2019年2月2日     | 回过程中等门课程至少保持<br>,情节严重者上交相关部门<br>3.于2019年2月28日前联系<br>11至2019年2月11日,具体(  | 三天的学习时间,且每个视频<br>处理。<br>我们。补充说明:凡是2018年<br>宫息请查询通知公告。<br>2019年2月2日 |
| 1、请您点击下方<br>2、如有疑问,您回<br>春服咨询。<br>3、特别事项:一一<br>必须观看完;每门<br>4、我们平台设置了<br>5、因年终工作交热<br>购买的课程,学时<br>6、根据国家法定书<br>在代与学                                           | 祭号可以购买多门课程,无持<br>聚程有三次考试机会,时间累<br>防制学时机制,请不要同时<br>端需要,2018年12月31日前照<br>证明时间为2018年;2019年〕<br>復日的放假规定,结合基地部<br>日前下程                                                                                                    | 需量复注册,且同一门课程-<br>採用共90分钟,三次不过,需<br>复用两台电脑登录课程及其(<br>词实的课程为2018年的学时<br>购买的课程,学时证明时间)<br>实际工作情况,2019年春节 | 一个账号只能购买一次;学3<br>2000 年42                                                                     | 回过程中等门课程至少保持<br>,情节严重者上交相关部门<br>3572019年2月28日前联系<br>13至2019年2月11日,具体(  | 三天的学习时间,且每个视频<br>处理。<br>我们。补充说明:凡是2018年<br>官息请查询通知公告。<br>2019年2月2日 |

二、注册登陆账号

1. 进入在线学习平台主页, 点击"登陆学习系统":

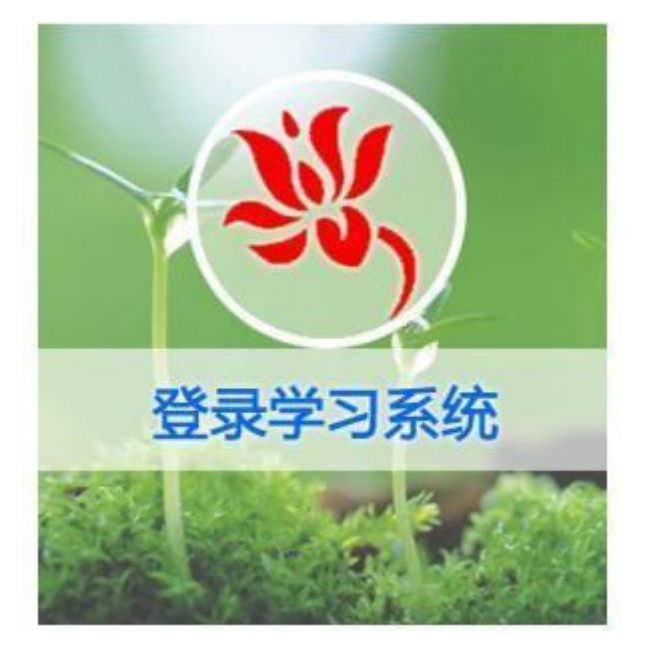

2. 点击"注册":

| 输入手机号  |                                            |
|--------|--------------------------------------------|
| 输入姓名   |                                            |
| 请输入密码  |                                            |
| 再输一次密码 |                                            |
| 拖动滑块验证 |                                            |
|        |                                            |
|        | 輸入手机号<br>输入姓名<br>请输入密码<br>再输一次密码<br>拖动滑块验证 |

3. 输入注册信息,完成注册流程:

| 手机号码 | 输入手机号        |  |
|------|--------------|--|
| 学员姓名 | 输入姓名         |  |
| 登录密码 | 请输入密码        |  |
| 重复密码 | 再输一次密码       |  |
| >>   | 拖动滑块验证       |  |
|      | <u>&gt;+</u> |  |

## 4. 进入继续教育平台主页面:

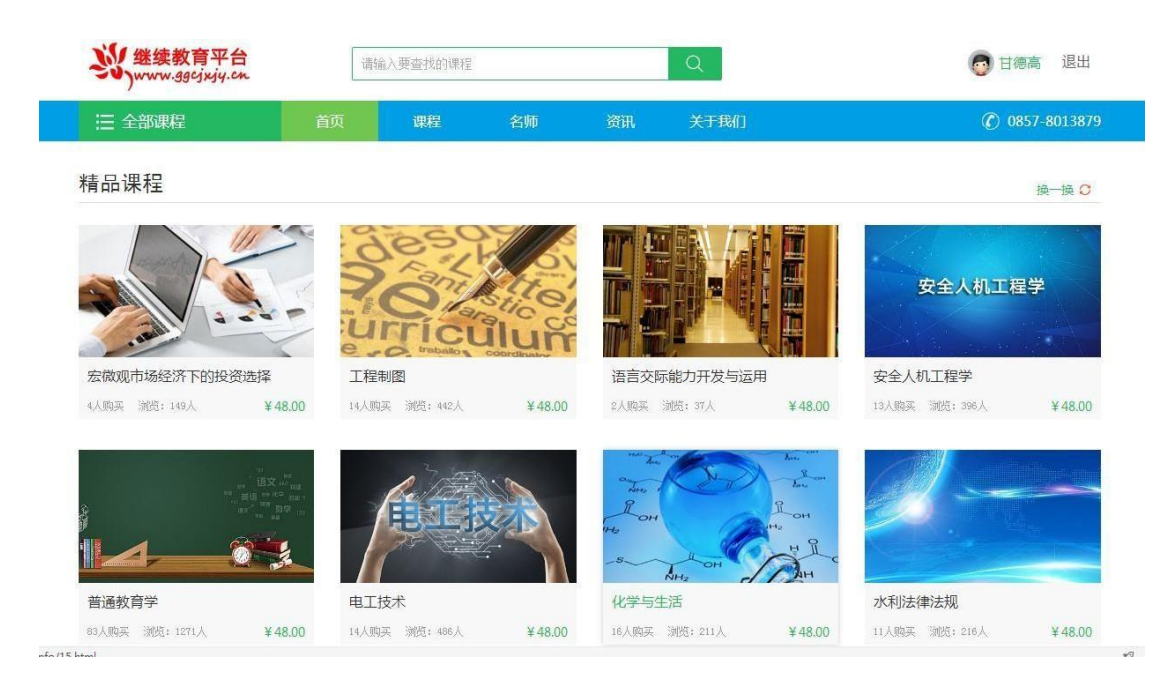

### 5. 完善个人基础信息:

| ジ<br>www.ggcjxjy.cn | 请输  | )入要查找的课    | 程              |    |            | 👩 甘德高 退出       |
|---------------------|-----|------------|----------------|----|------------|----------------|
| 三 全部课程              | 首页  | 课程         | 名师             | 资讯 | 关于我们       | 1 0857-8013879 |
| Hi~                 | 学习中 | 已学完        | 收藏             |    |            | 课程卡兑换          |
| tæa                 | ę   | <b>9</b> , | 材料力学           |    | 台港存,       | 青石送店           |
| ☑ 我的课程              | à   | -          | 总课时: 20<br>未学习 |    | activity - | 2.6718         |
| 💊 我的考试              |     |            |                |    |            |                |
| 💷 激活课程              |     |            |                |    |            |                |
| 2 基础信息              |     |            |                |    |            |                |
| ▲ 头像设置              |     |            |                |    |            |                |
| 局 修改密码              |     |            |                |    |            |                |
| <b>る</b> 我的账户       |     |            |                |    |            |                |
| 圓 我的订单              |     |            |                |    |            |                |
| ō 点卡充值              |     |            |                |    |            |                |

说明:点击个人姓名选择"基础信息"完善个人资料,填写相对应的实 名信息并提交(必须实名)。因基础信息关系到学员继续教育学时能否作为 职称评定的依据,相关内容必须真实填写。

#### 三、购买学习课程

1. 选择好学习课程后,点击"购买课程":

| ·<br>、<br>继续教育平台<br>www.ggcjxjy.cn | 请報 | 问入要查找的课程 |    |       | Q                      |                   | 👨 甘德高 退出     |
|------------------------------------|----|----------|----|-------|------------------------|-------------------|--------------|
| :三 全部课程                            | 首页 | 课程       | 名师 | 资讯    | 关于我们                   |                   | 0857-8013879 |
| 首页\课程列表 \法律专业                      |    |          |    |       |                        |                   |              |
|                                    |    |          |    | 水     | 利法律法规                  | 栗时数 20  ◎ 浏览数 216 |              |
|                                    |    | )        |    | 主讨    | ‡: 金召武<br>译有效期 : 从购买之日 | 起100天             |              |
|                                    |    |          |    | tî ti | ·· ¥ 48.00             |                   |              |
|                                    |    |          | -  |       | 购买课程                   |                   |              |
| 详情 课时 评论                           | 资料 | 考试       |    |       |                        | ┃主讲讲师             |              |
| ▌ 课程介绍                             |    |          |    |       |                        | 合 金石武             |              |

### 2. 提交订单:

| 首页、购买课程 |    |     |        |                    |
|---------|----|-----|--------|--------------------|
| 确认课程    |    |     |        |                    |
| 课程      | 标题 | 讲师  | 价格     |                    |
| 水利法律法   | 去规 | 金召武 | ¥48.00 |                    |
| 结算信息    |    |     |        |                    |
|         |    |     |        | 订单总价:¥48<br>优惠关型:无 |
|         |    |     |        | 订单支付金额: ¥48        |
|         |    |     |        | 提交订单               |

### 3. 选择支付方式后,确认支付:

| 当页 · 购物车              |       |
|-----------------------|-------|
| 支付方式有同些事打电话           |       |
| 1 订单信息                |       |
| 购买课程:《水利法律法规》         |       |
| 订单号:20180128060137273 |       |
| 订单金额: Y48元            |       |
| 影 户余额                 |       |
| 账户余额:至0元              |       |
| 支付方式                  |       |
|                       |       |
|                       |       |
|                       | 确守支付  |
|                       | 佣走又11 |

四、在线学习流程

1. 在线学习

进入所选课程页面,点击"课时"开始学习课程。

| 详情    | 课时     | 评论 | 资料 | 考试 |  |      |
|-------|--------|----|----|----|--|------|
| 课程目   | 录      |    |    |    |  |      |
| ⊝ ല ₱ | 工与电子技法 | 术  |    |    |  | 开始学习 |